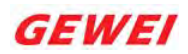

# LTE RRH B40/B41 Quick Guide

Cambium Networks

2GHz Palisade 220

V1.0

Wuhan Gewei Electronic Technologies Co. Ltd.

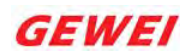

## Content

| 1 | STRUCTURE &INTERFACE DESCRIPTION                                                                                                    | .1                         |
|---|----------------------------------------------------------------------------------------------------|----------------------------|
|   | 1.1       STRUCTURE & FRONT INTERFACE         1.1.1       Front Interface Description         1.1.2       Power Interface         1.1.2       Side Interface         1.2       Side Interface         1.2.1       Side Interface Description         1.2.2       Service Access and Operation Maintenance Window | .1<br>.2<br>.3<br>.3<br>.4 |
| 2 | HARDWARE TESTING CONNECTION                                                                                                    | .5                         |
|   | <ul> <li>2.1 HARDWARE REQUIRED EQUIPMENT</li></ul>                                                                                                    | .5<br>.5<br>.6<br>.7       |
| 3 | HARDWARE TEST LIST                                                                                                    | .8                         |

# **1** Structure & Interface Description

### **1.1 Structure & Front Interface**

The LTE RRH B40/B41 structure & interface is shown as Figure 1-1:

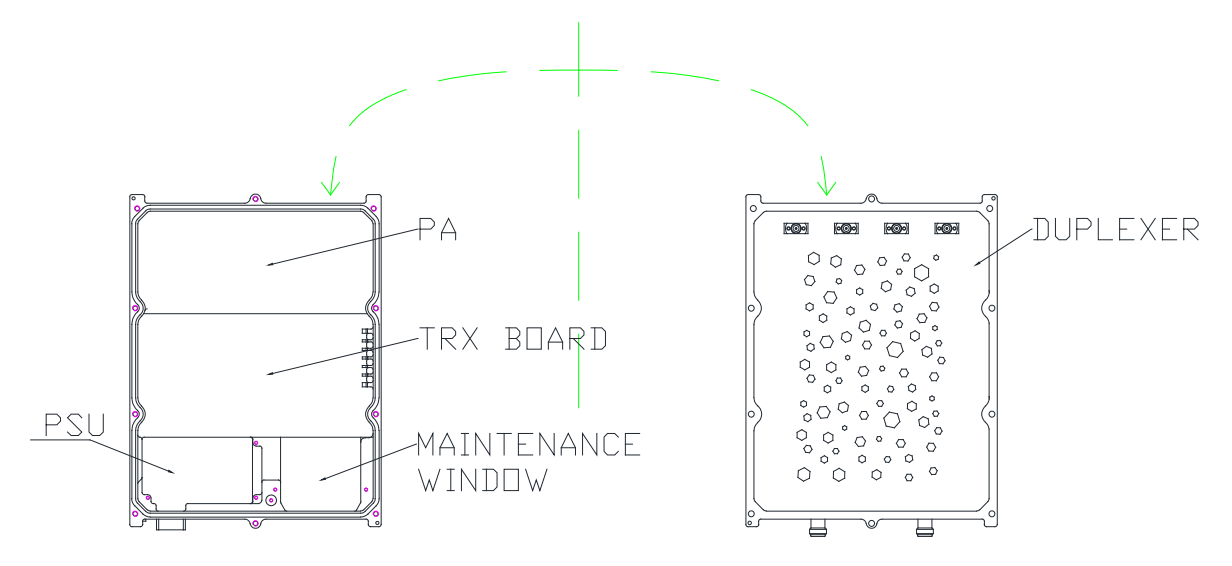

Figure 1-1 structure of LTE RRH B40/B41

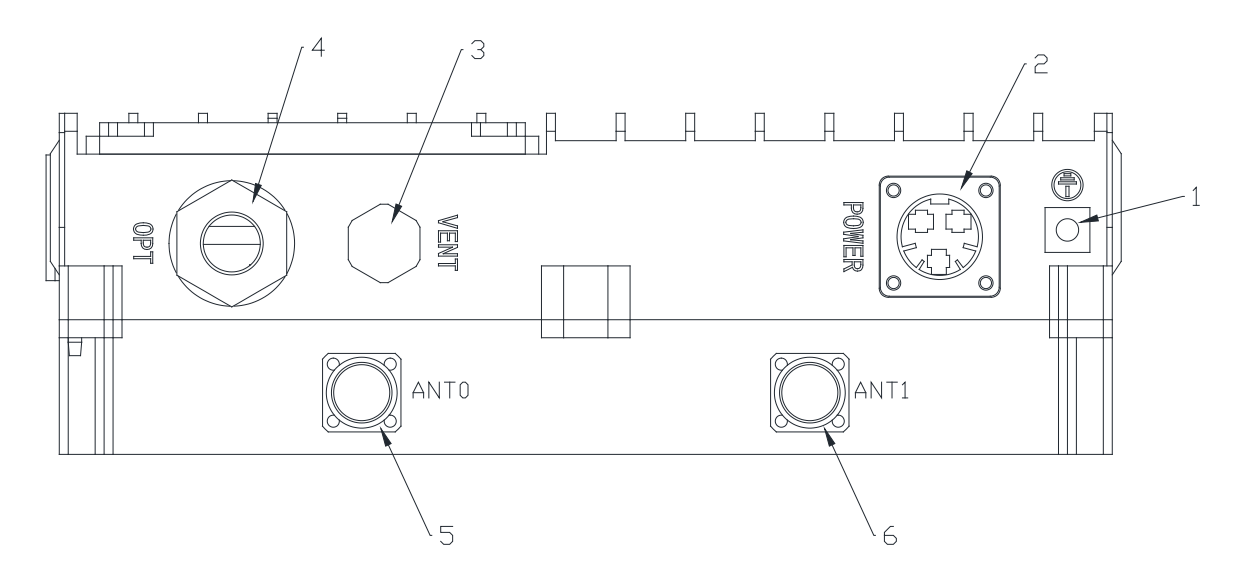

Figure 1-2 LTE RRH B40/B41 front interface

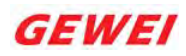

| Table 1-1         LTE RRH B40/B41 Front Interface Description |                                |                                                                                        |  |
|---------------------------------------------------------------|--------------------------------|----------------------------------------------------------------------------------------|--|
| #                                                             | External interface description | Remarks                                                                                |  |
| 1                                                             | Chassis ground                 |                                                                                        |  |
| 2                                                             | POWER                          | -48V DC Power supply Interface.<br>Please refer to 1.1.2 for Pin definition            |  |
| 3                                                             | VENT                           | Air vent                                                                               |  |
| 4                                                             | OPT                            | Optical interface                                                                      |  |
| 5                                                             | ANT0                           | N connector.<br>Actually Antenna port 2(ANT2)<br>This will be modified in next version |  |
| 6                                                             | ANT1                           | N connector.                                                                           |  |

### **1.1.1 Front Interface Description**

#### **1.1.2 Power Interface**

The power supply interface requires a three-pin straight plug, and it provides a waterproof cover, DC special connector, as shown in Figure 1-3; see Table 1-2 for detailed definition.

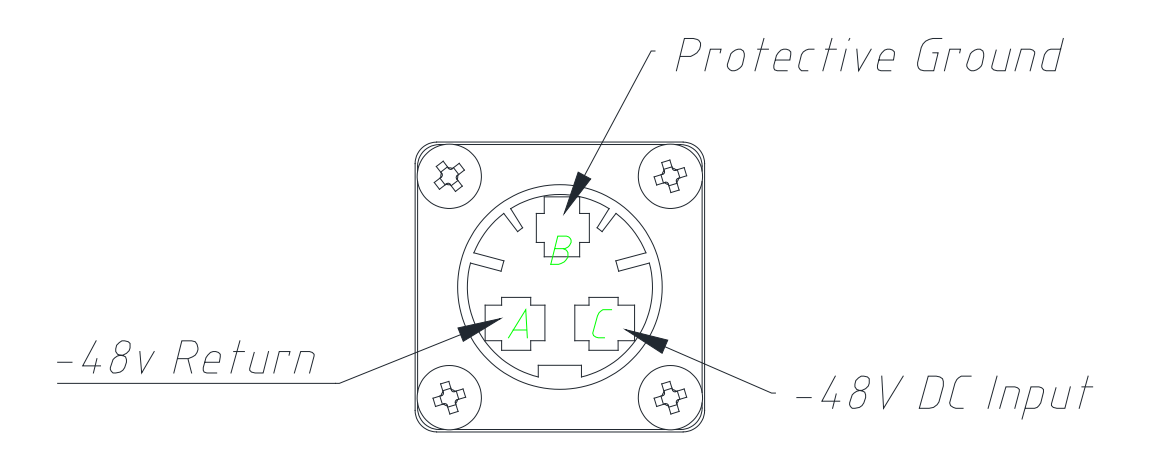

Figure 1-3 Power Interface Diagram

| Pin# | Pin #     Name     Signal description (DC) |          |  |  |  |
|------|--------------------------------------------|----------|--|--|--|
| А    | Positive                                   | -48V RTN |  |  |  |
| В    | GND                                        | Ground   |  |  |  |

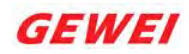

| С | Negative | -48V |
|---|----------|------|

## **1.2 Side Interface**

LTE RRH B40/B41 side interface is shown in Figure 1-3;

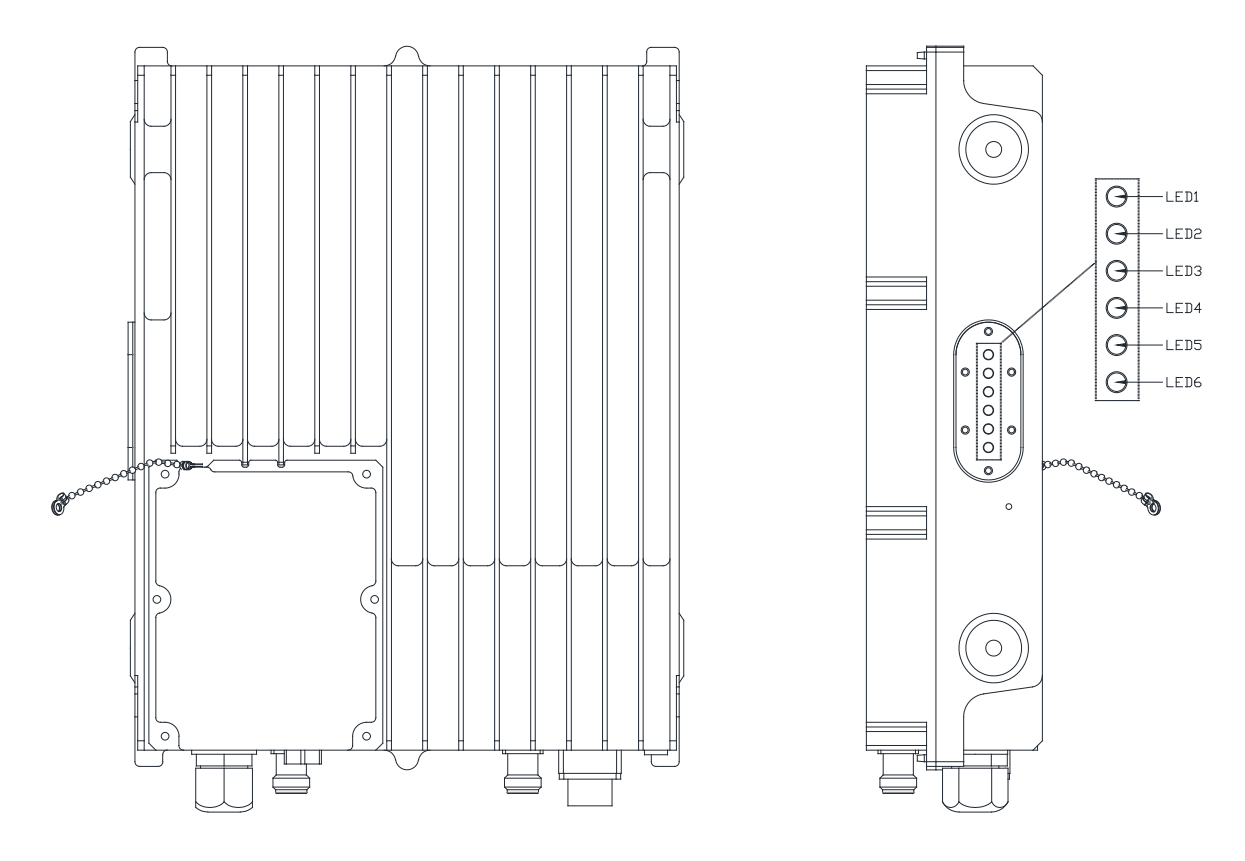

Figure 1-4 LTE RRH B40/B41 Side Interface

## **1.2.1** Side Interface Description

Table 1-3 LTE RRH B40/B41 Side Interface Description

| # | Description |
|---|-------------|
| 1 | Reserve     |
| 2 | Reserve     |
| 3 | Reserve     |
| 4 | Reserve     |
| 5 | Reserve     |
| 6 | Reserve     |

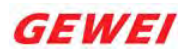

#### 1.2.2 Service Access and Operation Maintenance Window

The service access and operation maintenance window is mainly used for service access, debug and maintenance for LTE RRH B40/B41. The window is closed by default when the product is fresh out of factory, a screwdriver is needed to open the window when needed, the window view is as shown in Figure 1-5.

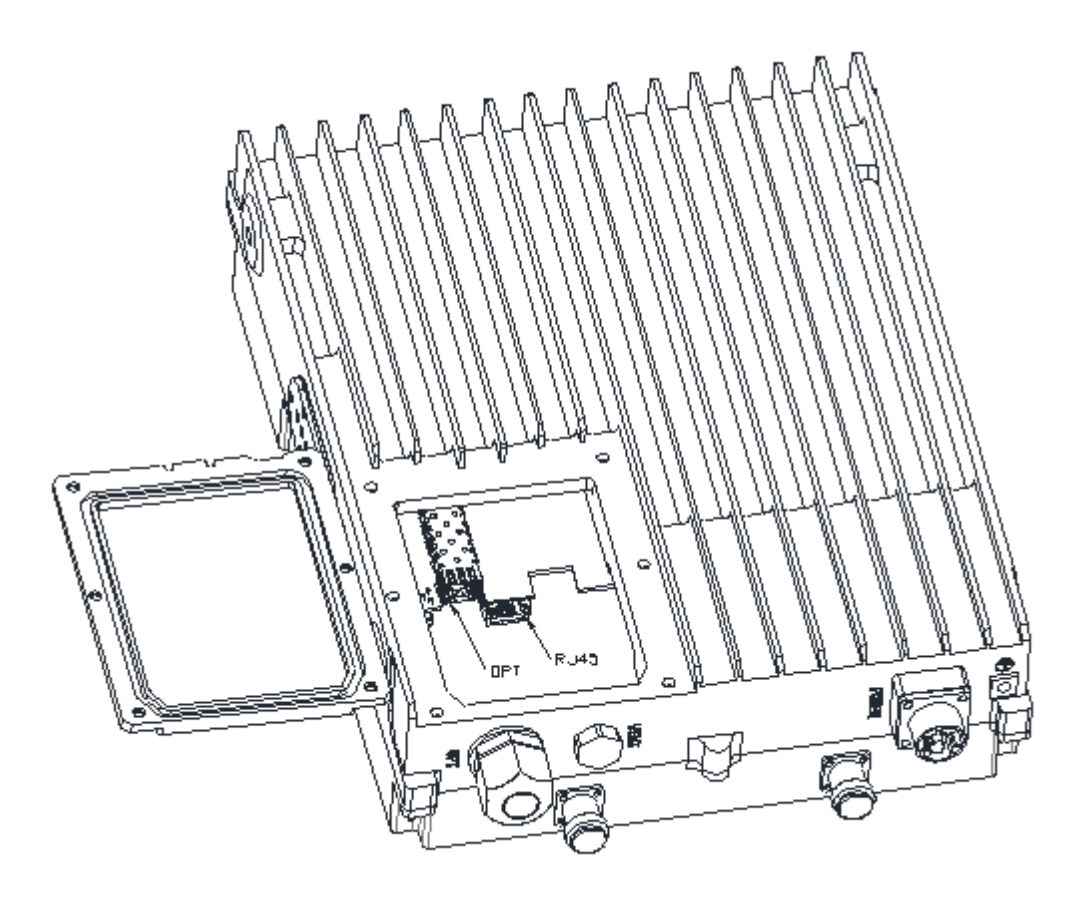

Figure 1-5: Window View for Service Access and Operation Maintenance Window Service access and operation maintenance window is divided into two parts:

1) **OPT**: used to connect to the BBU or for daisy chain to the next level LTE RRH B40/B41, the interface uses a 1 x 2 SFP interface.

2) **Console**: use to operate and maintain LTE RRH B40/B41 equipment, the interface use the RJ45 interface, the interface function is complex, UART debugging and eth debugging of equipment are integrated in this interface, when using the interface, special cable of operation and maintenance is needed.

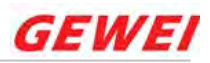

# 2 Hardware testing connection

| #  | Item Name             | Qty     | Remark                            |
|----|-----------------------|---------|-----------------------------------|
| 1  | Optical Transceiver   | 1       | link rate should up to 4.9125Gb/s |
| 2  | Fiber                 | 1       |                                   |
| 3  | Debug Cable           | 1       | See Appendix A                    |
| 4  | DC Power source       | 1       |                                   |
| 5  | Power Supply Cable    | 1       |                                   |
| 6  | PC                    | 1       |                                   |
| 7  | High Power Attenuator | Several | More than 10W                     |
| 8  | BBU                   | 1       |                                   |
| 9  | UE                    | 1       |                                   |
| 10 | LTE RRH B40/B41       | 1       |                                   |
| 11 | RF Cable              | Several |                                   |

## 2.1 Hardware Required Equipment

### 2.2 Software preparation

PuTTY

PuTTY software is free and open source, supports serial port and telnet debugging.

FCC Caution: Any changes or modifications not expressly approved by the party responsible for compliance could void the user's authority to operate this equipment.

This device complies with Part 15 of the FCC Rules. Operation is subject to the following two conditions: (1) This device may not cause harmful interference, and (2) this device must accept any interference received, including interference that may cause undesired operation.

Professional installation is required

FCC Radiation Exposure Statement:

This equipment complies with FCC radiation exposure limits set forth for an uncontrolled environment. This equipment should be installed and operated with minimum distance 146 cm between the radiator & your body.

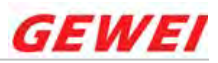

# 2.3 Serial and Ethernet Configuration

#### Serial:

115200, 8N1, No Flow control

#### Ethernet:

The **default** IP is blow

IP: 192.168.114.200

setting putty as below:

| Item | Mode   | Software | Description                                                                                                    | Remark                                                                                                    |
|------|--------|----------|----------------------------------------------------------------------------------------------------|----------------------------------------------------------------------------------------------------|
| 1    | UART   | PuTTY    | <ul> <li>Portry Configuration</li> <li>Select a scial line</li> <li>Select a scial line</li> <li>Select a scial line</li> <li>Select a scial line</li> <li>Compare the scial line</li> <li>Select a scial line</li> <li>Compare the scial line</li> <li>Select a scial line</li> <li>Select a scial line</li> <li></li></ul> | The COM may be different<br>when choosing different port<br>in PC.                                                                                                    |
| 2    | Telnet | PuTTY    | PullY Configuration         Category:         Session         Basic options for your PullY session         Specify the destination you want to connect to         Host Name (or IP address)         Bell         Features         Window         Appearance         Behaviour         Translation         Selection         Connection         Data         Proxy         Tenhet         Rlogin         Setail         Close window on exit:         About         Open         Cancel         About         Open         Cancel         About         Open         Cancel         About         Open         Cancel         Please set The IP address to IP address of the LTE         RRH B40/B41.       You can get IP address through the         CMD in UART mode.                                                                                                    | <ul> <li>The CMD of IP address query is <i>ifconfig</i></li> <li>The default IP adreess of LTE RRH B40/B41 is: 192. 168. 114. 200.</li> <li>Change IP adreess <i>ifconfig ethO <ip address=""></ip></i></li> </ul> |

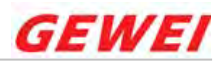

## **2.4 Connection figure**

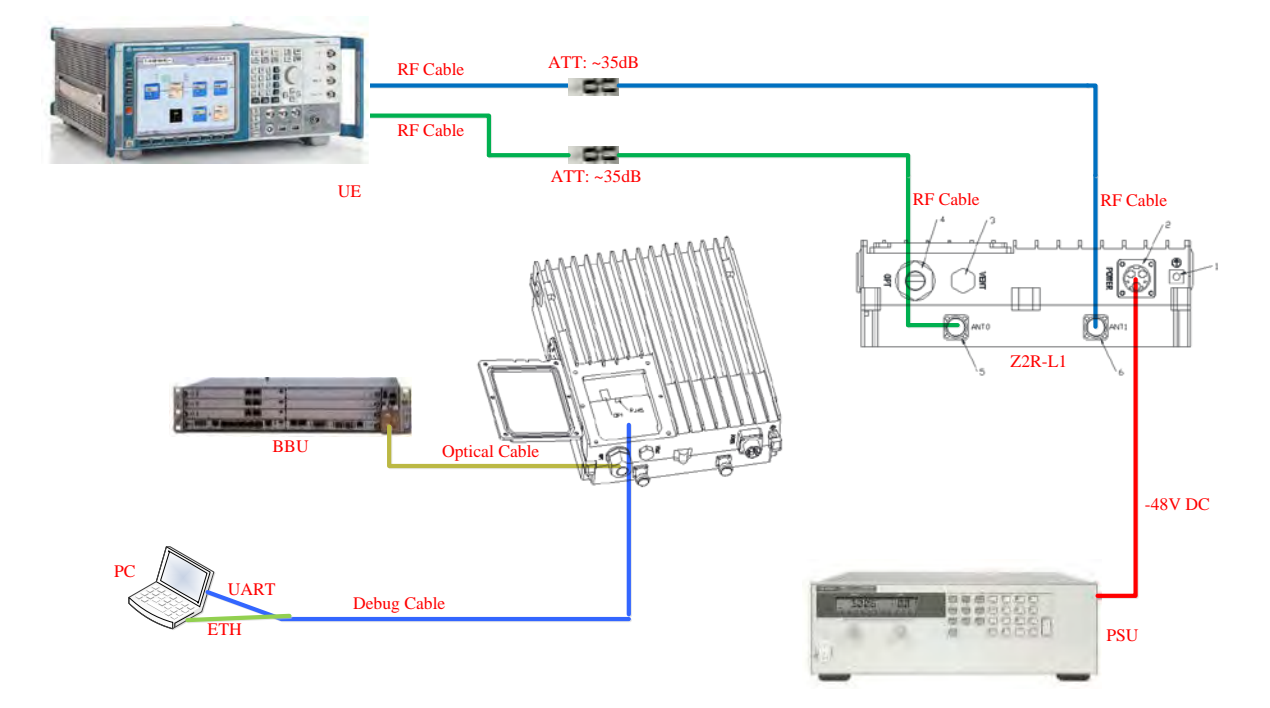

(i) 1.the output power of LTE RRH B40/B41 will be 2W per antenna when -15dBFS digital signal input from CPRI, so please choose proper Attenuator to protect UE.

2. the Debug Cable is compose of UART and eth, the detail information this cable is Appendix A.

Federal Communication Commission Interference Statement

This equipment has been tested and found to comply with the limits for a Class B digital device, pursuant to Part 15 of the FCC Rules. These limits are designed to provide reasonable protection against harmful interference in a residential installation. This equipment generates, uses and can radiate radio frequency energy and, if not installed and used in accordance with the instructions, may cause harmful interference to radio communications. However, there is no guarantee that interference will not occur in a particular installation. If this equipment does cause harmful interference to radio or television reception, which can be determined by turning the equipment off and on, the user is encouraged to try to correct the interference by one of the following measures:

Reorient or relocate the receiving antenna.

Increase the separation between the equipment and receiver.

Connect the equipment into an outlet on a circuit different from that to which the receiver is connected.

Consult the dealer or an experienced radio/TV technician for help.

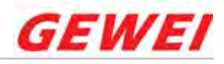

# 3 Hardware Test list

| Test Item #   Test Point   Description |      | Тур                                 |                          |
|----------------------------------------|------|-------------------------------------|--------------------------|
| 1.                                     | TP1  | Output of regulator U2 (NCP3231)    | 1.020~0.920V             |
| 2.                                     | TP2  | Output of regulator U3 (TPS54620)   | 2.040~1.960V             |
| 3.                                     | TP4  | Output of regulator U5 (TPS54620)   | 3.570~3.430V             |
| 4.                                     | TP3  | Output of regulator U6 (NCP3231)    | 1.530~1.470V             |
| 5.                                     | TP5  | Output of regulator U7(TPS74801)    | 1.267~1.332V             |
| 6.                                     | TP7  | Output of regulator U9(TPS74801)    | 1.267~1.332V             |
| 7.                                     | TP8  | Output of regulator U10(ISL80101)   | 4.850~5.150V             |
| 8.                                     | TP9  | Output of regulator U11(NCP59744)   | 1.267~1.332V             |
| 9.                                     | TP10 | Output of regulator U12(TPS74801)   | 1.746~1.854V             |
| 10.                                    | TP11 | Output of regulator U13(TPS74801)   | 1.267~1.332V             |
| 11.                                    | TP12 | Output of regulator U14(TPS74801)   | 3.201~3.399V             |
| 12.                                    | TP13 | Output of regulator U15(TPS74801)   | 0.970~1.030V             |
| 13.                                    | TP14 | Output of regulator U16(TPS74801)   | 1.746~1.854V             |
| 14.                                    | TP15 | Output of regulator U17(TPS74801)   | 1.750~1.850V             |
| 15.                                    | TP16 | Output of regulator U18(TPS74801)   | 1.746~1.854V             |
| 16.                                    | TP17 | Output of regulator U19(TPS74801)   | 1.170~1.230V             |
| 17.                                    | TP18 | Output of regulator U20(TPS74801)   | 3.201~3.399V             |
| 18.                                    | TP19 | Output of regulator U21(LP2985)     | 4.750~5.250V             |
| 19.                                    | TP20 | Output of regulator U22(TPS74801)   | 3.201~3.399V             |
| 20.                                    | TP25 | Output of regulator U84(ISL80101)   | 4.850~5.150V             |
|                                        |      |                                     | Freq:33.33M              |
| 21.                                    | R169 | PS of Zynq input reference clock Y1 | IO standard: LVCMOS 3.3V |
|                                        |      |                                     | Freq tolerance:±100ppm   |
|                                        |      |                                     | Control voltage:0~3.3V   |
| 22.                                    | R372 | VCXO Output of AD9528 first PLL Y4  | Freq:61.44MHz            |
|                                        |      |                                     | Pull range:85~185ppm     |
| 23.                                    | J23  | PA1 B40 Output Return Loss          | ≤-14dB                   |
| 24.                                    | J21  | PA2 B40 Output Return Loss          | ≤-14dB                   |

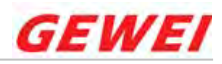

#### Appendix A

#### The information of debug port

#### 1. The debug port location

The block diagram describe the general location of the debug port in our board

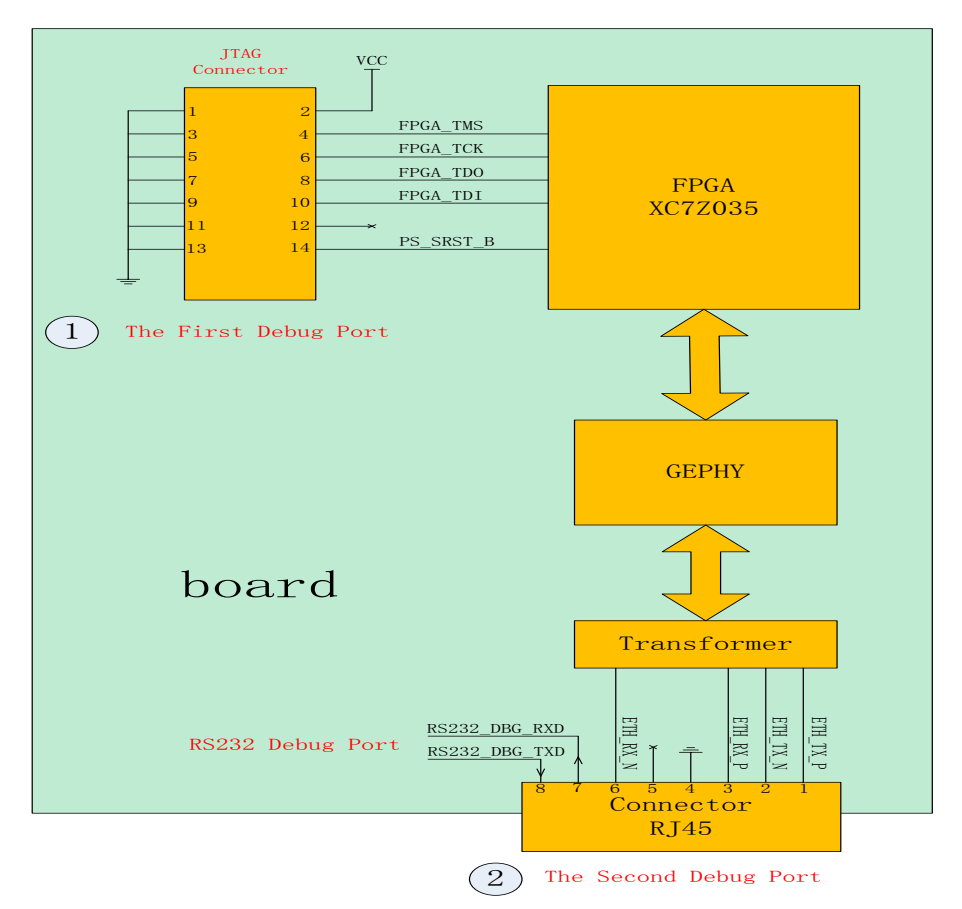

2. There are two debug ports in our board

- 1) The first debug port is use for loading the program of software and FPGA. Because the first debug port is inside, so it is only a test debug port.
- 2) The second debug port is use for outputting the log information, loading the program of the board, when we load the program, we must connect the pin1,pin2,pin3,pin6 of the RJ45 connector to our computer, in addition, the second debug port share with the RS232 debug port. When we use the RS232 debug port, we must connect the pin4,pin7,pin8 of the RJ45 connector